## UV spot color channels need not be created,

## using PNG format picture setup method.

1. Export PNG format picture through image editing software, such as CDR, AI, PS. To modify the width and height of the picture as required. <u>Recommended export resolution:</u> <u>360 pixels/inch.</u>

(Picture Requirements: do not need to print the part to remain transparent, do not have any background)

2. Open FlexiPRINT (PP), open the menu "Setup" - "Default Job Properties"

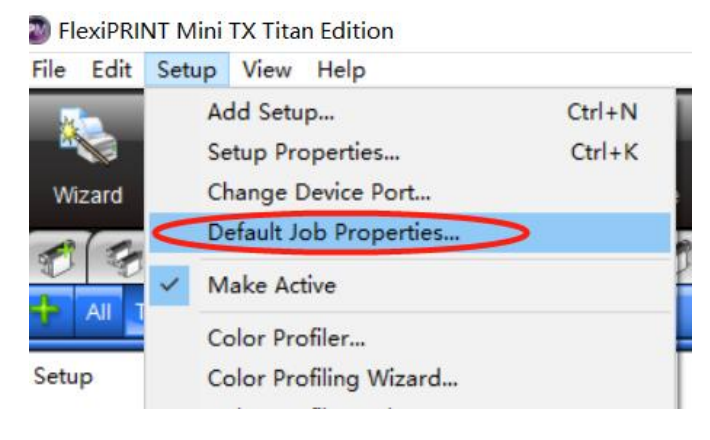

3. In the "Color Management" window, open the "Advanced" option, check the "Print transparent as white" in it, and then "OK" to save.

| reset:           |                                       |         |                                           |                              |          |  |  |  |  |
|------------------|---------------------------------------|---------|-------------------------------------------|------------------------------|----------|--|--|--|--|
| 2 🕤 🔛            | 🛱 🏢 🛃 🧱 🗃 💕                           | Adva    | nced Color Management                     |                              | ×        |  |  |  |  |
| Color correction |                                       | Inpu    | ut ICC profiles                           |                              |          |  |  |  |  |
| the entry even   |                                       | CN      | IYK: GRACoL2006_Coated1v                  | 2.icc                        | ~        |  |  |  |  |
| Use color corre  | ection ~                              | RO      | SB: sRGB IEC61966-2.1                     |                              | ~        |  |  |  |  |
| Output profile:  | HS_UV_TX800_12pass_20220323 720x108 ~ | . Gr    | Gray: Coated F0GRA39 (ISO 12647-2:2004) ~ |                              |          |  |  |  |  |
| Media:           | HS_UV_TX800_12pass_20220323 ~         | - U     | Use embedded ICC profile                  |                              |          |  |  |  |  |
| Resolution:      | 720x1080 V DPI                        |         | 🗹 RGB                                     |                              |          |  |  |  |  |
| Color mode:      | CMYKLcLm(2 bits) V Choke              | ) 🖊 📙 🖃 | 🗹 Gray                                    |                              |          |  |  |  |  |
| Dither:          | Enhanced Stochastic v Edit            |         |                                           |                              |          |  |  |  |  |
| Smooth grad      | lients                                | Rer     | ndering intent<br>CMYK:                   | Others:                      |          |  |  |  |  |
|                  | Advanced                              | Bit     | map: Perceptual ~                         | Perceptual ~                 | Pure Hue |  |  |  |  |
|                  |                                       | Ve      | ector: Perceptual ~                       | Perceptual ~                 | Pure Hue |  |  |  |  |
|                  |                                       | Te      | ext: Relative colorimetric ~              | Relative colorimetric $\sim$ | Pure Hue |  |  |  |  |
|                  |                                       | Gr      | adient: Relative colorimetric 🗸 🗸         | Relative colorimetric ~      | Pure Hue |  |  |  |  |
| ⊡ Use color ma   | pping <u>C</u> olor Mapping           |         | Print transparent as white                | dering PDF                   | Cancel   |  |  |  |  |
| Apply white k    | nockout for overprint                 | L       |                                           |                              |          |  |  |  |  |
| Variable dat     | None                                  |         |                                           |                              |          |  |  |  |  |

4. In the "Color Management" window, open the "Choke" option White channel: set the channel "Spot\_1" to "Choke", the distance to "0.1 mm" (can be adjusted according to their own needs), and then "OK" save.

| reset:                                                      | 'S                                                                                                    | ×                                                | -                                      | _                                                |                                                |
|-------------------------------------------------------------|----------------------------------------------------------------------------------------------------|--------------------------------------------------|----------------------------------------|--------------------------------------------------|------------------------------------------------|
| Color correction                                            | P     2 5 9 V                                                                                                    | Choke and Bleed C                                | Options                                |                                                  | Chalks and Pland Options for Spot 1            |
| Use color corre<br>Output profile:<br>Media:<br>Resolution: | ection            HS_UV_TX800_12pass_20220323         720x108           HS_UV_TX800_12pass_20220323            720x1080 | Channel<br>Stoot 1<br>Spot_2<br>Spot_3<br>Spot_4 | Type<br>Choke<br>Bleed<br>None<br>None | Distance<br>0.10mm<br>0.50mm<br>0.00mm<br>0.00mm | Type: Bleed None<br>Distance: 0.100mm C Cancel |
| Color mode:<br>Dither:<br>Smooth grac                       | CMYKLcLm(2 bits) Choke<br>Enhanced Stochastic Edit                                                                      |                                                  |                                        | ОК                                               | Edit                                           |

**Varnish channel:** set the channel "Spot\_2" to "Bleed", the distance to "0.5 mm" (can be adjusted according to their own needs), and then "OK" save.

| Default Job Properties                                                                                                    | × _                                                                     |                                                                             |                                                                                                    |
|----------------------------------------------------------------------------------------------------|-------------------------------------------------------------------------|-----------------------------------------------------------------------------|----------------------------------------------------------------------------------------------------|
| Preset:                                                                                                    |                                                                         |                                                                             |                                                                                                    |
| Color correction Use color correction Use color correction Output profile: HS_UV_TX800_12pass_20220323 720x108  Media: HS_UV_TX800_12pass_20220323  Resolution: 720x1080  PPI Color mode: CMYKLcLm(2 bits)  Choke Dither: Enhanced Stochastic  Edit Choke Dither: Enhanced Stochastic  Edit Advanced | Choke and Bleed Opti<br>Channel<br>Soot_1<br>Soot_2<br>Soot_3<br>Soot_4 | Type Distance<br>Choke 0.10mm<br>Bleed 0.50mm<br>Nome 0.00mm<br>Nome 0.00mm | Choke and Bleed Options for Spot_2<br>Type: Choke Deced None<br>Distance: 0.500mm C Cancel<br>Edit.<br>Cancel |

Glue channel: set the channel "Spot\_3" to "None", the distance to "0.0 mm" (can be
adjusted according to their own needs), and then "OK" save.
(If not print glue, ignore)

| Default Job Propertie | s                                     |     | ×                   |                |                  |             |                         |        |
|-----------------------|---------------------------------------|-----|---------------------|----------------|------------------|-------------|-------------------------|--------|
| Preset:               | P III 🖸 🖬 👻 🗸                         | - 8 |                     |                |                  |             |                         |        |
| Color correction      |                                       |     | Choke and Bleed Opt | ons            |                  |             |                         |        |
| Use color corre       | ction ~                               |     | Channel             | Type           | Distance         | Choke and B | leed Options for Spot_3 |        |
| Output profile:       | HS_UV_TX800_12pass_20220323 720x108 ~ |     | Spot_1<br>Spot_2    | Choke<br>Bleed | 0.10mm<br>0.50mm | Туре: С     | Choke OBleed            | None   |
| Media:                | HS_UV_TX800_12pass_20220323 ~         |     | Spot_3<br>Spot_4    | None           | 0.00mm<br>0.00mm | Distance:   | .000mm                  |        |
| Resolution:           | 720x1080 V DPI                        |     |                     |                |                  |             | ОК                      | Cancel |
| Color mode:           | CMYKLcLm(2 bits) V Choke)             |     |                     |                |                  |             |                         |        |
| Dither:               | Enhanced Stochastic ~ Edit            |     |                     |                | (                | Edit        |                         |        |
| Smooth grad           | lients                                |     |                     |                | 8                |             |                         |        |
|                       | <u>A</u> dvanced                      |     |                     |                | ОК               | Cancel      |                         |        |

5. In the "Printer Options" window, the setting in the white ink options is changed to "Fill Substrate",

White: "Spot\_1", set to "Under solid",

Varnish: "Spot\_2", set to "Under solid",

Glue: "Spot\_3", set to "Under solid", (If not print glue, set to "None".)
Finally "OK" to save.

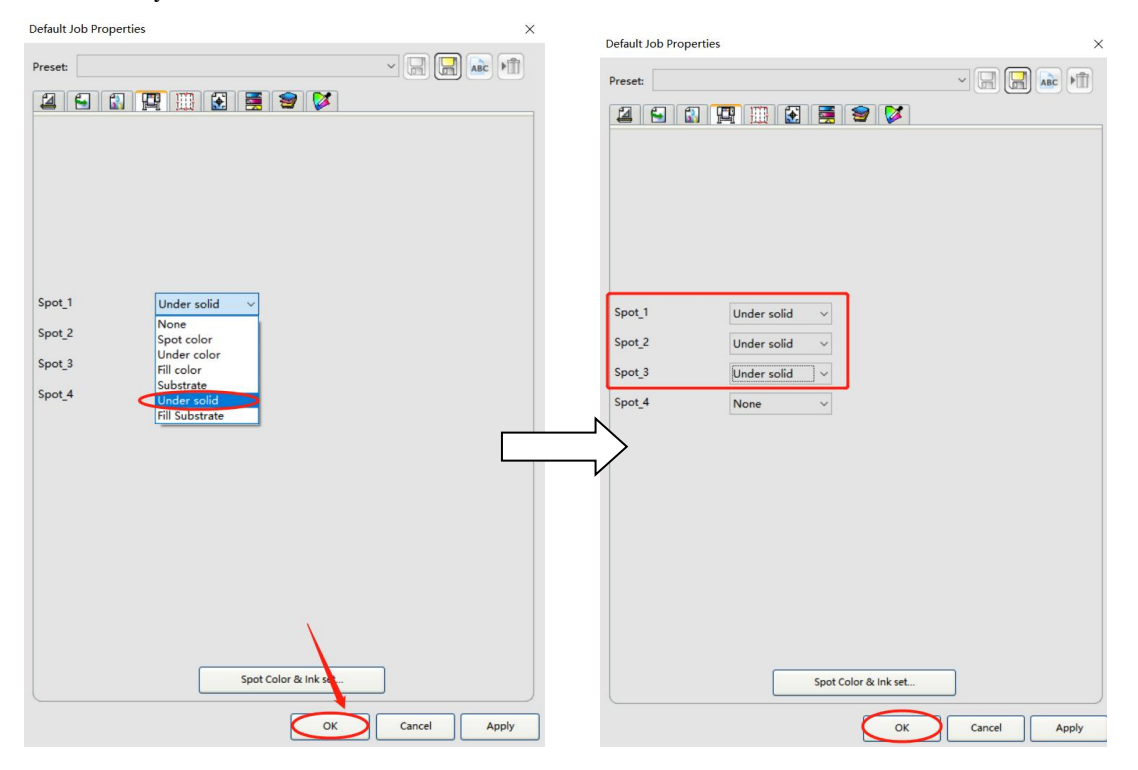

6. Click the "Job" icon to add PNG format pictures.

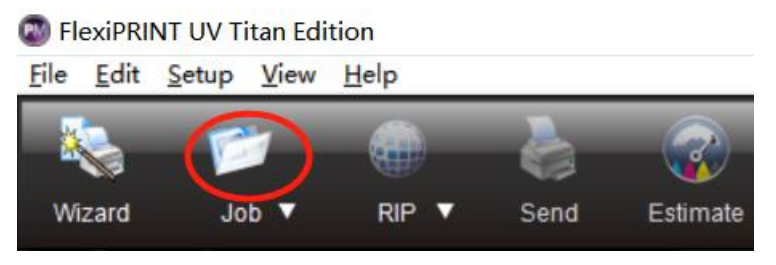

7. After adding the file, click "Send" directly, and the generated print file will be automatically filled with the spot color channels. The print control software can print directly.